## Інструкція по налаштуванню GNSS-приймачів South в програмному забезпеченні SurvX

- I. Підключення контролера до GPS антени.
- **II.** Налаштування RTK.

## I. Підключення контролера до GPS антени.

1. Відкриваємо вікно Приемник.

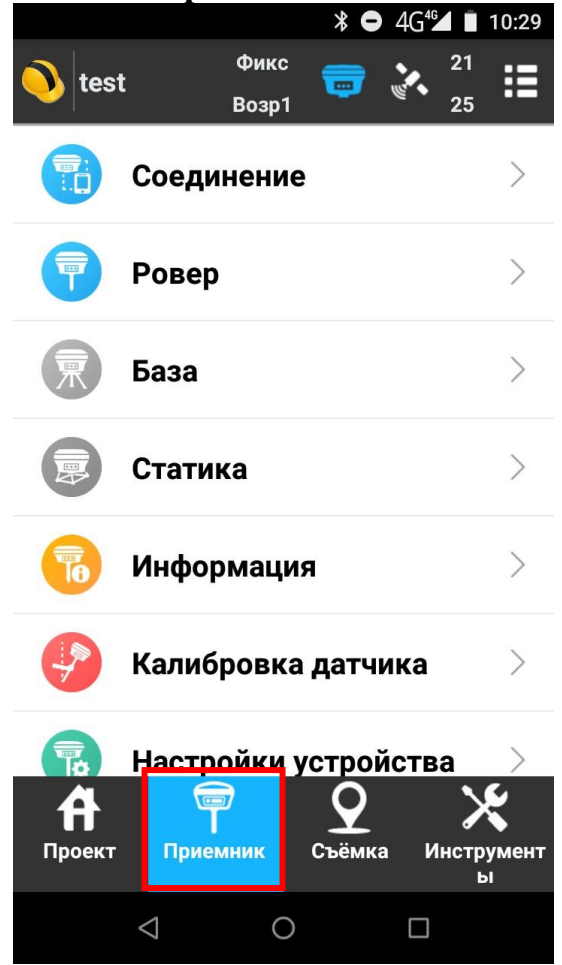

2. Переходимо в Соединение.

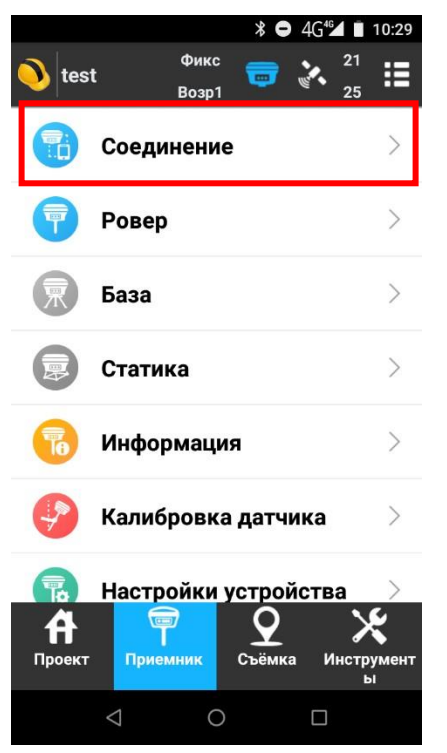

3. В даному вікні вибираєте відповідного **Производитель** і **Модель** антени з якою ви будете працювати.

|                   | <b>≱ ⊖</b> 4G⁴ <b>⊿ ∎</b> 13:27 |  |  |  |  |  |
|-------------------|---------------------------------|--|--|--|--|--|
| 🤶 Соединение      |                                 |  |  |  |  |  |
| Производитель     | South $>$                       |  |  |  |  |  |
| Тип девайса       | rtk >                           |  |  |  |  |  |
| Режим связи       | Bluetooth $>$                   |  |  |  |  |  |
| Список устройств  | *                               |  |  |  |  |  |
| S910BA148510764   | 00:25:CA:5E:BD:0A               |  |  |  |  |  |
|                   |                                 |  |  |  |  |  |
| Отладка           | Стоп                            |  |  |  |  |  |
| $\triangleleft$ ( |                                 |  |  |  |  |  |

4. Виконуємо підключення до антени.

## **II.** Налаштування **RTK**.

1. Відкриваємо Ровер.

Примітка. Пункт Ровер не буде активним без підключеної антени.

|                         | <b>* ●</b> 4G <sup>4</sup> <b>1</b> 2:45 |                        |  |  |  |
|-------------------------|------------------------------------------|------------------------|--|--|--|
| 🔶 Настройки ровера      |                                          |                        |  |  |  |
| Маска<br>возвышения(°   | )                                        | 10 >                   |  |  |  |
| Запись сырых            | данных                                   |                        |  |  |  |
| Канал передач<br>данных | чи Интернет                              | Интернет контроллера > |  |  |  |
| Режим<br>соединения     |                                          | NTRIP >                |  |  |  |
| Настройки CORS          |                                          |                        |  |  |  |
| Имя                     |                                          | XXXX $>$               |  |  |  |
| IP                      | 93                                       | 3.170.97.202           |  |  |  |
| Порт                    |                                          | 2100                   |  |  |  |
| Пользователь            |                                          | XXXXX                  |  |  |  |
| Пароль                  |                                          | 🕥                      |  |  |  |
| Начать                  | Расшир.                                  | Применить              |  |  |  |
| $\triangleleft$         | 0                                        |                        |  |  |  |

2. Прописуємо відповідні налаштування.

- Канал передачи даных : Интернет контроллера;
- Режим соединения: NTRIP;
- Имя : Як завгодно;
- **IP адрес**: 93.170.97.202
- Порт: 2100;

- **Польз.** : ім'я користувача, зазначене при реєстрації на порталі СКНЗУ (caster.gcknp.com.ua)

- Пароль: пароль користувача, зазначений при реєстрації на порталі СКНЗУ (caster.gcknp.com.ua)

| -                        | ¥ ⊖ 4G⁴⊿ ∎ 12:45       |                      |                    | *              | <b>4</b> G⁴ <b>≤ 12:46</b> |
|--------------------------|------------------------|----------------------|--------------------|----------------|----------------------------|
| 🔶 Настройки ровера       |                        | $\leftarrow$         | 🔶 Настройки ровера |                | epa                        |
| Маска<br>возвышения(°)   | 10 >                   | Порт                 |                    |                | 2100                       |
| Запись сырых данн        |                        | Пользо               | ватель             |                | XXXXX                      |
| Канал передачи<br>данных | Интернет контроллера > | Пароль               | ,                  |                | ••• 🕥                      |
| Режим<br>соединения      | NTRIP >                | Настройк             | и точки            | доступа        | DTCM20                     |
| Настройки CORS           |                        | Базовая              | я станц            | Я              |                            |
| Имя                      | xxxx $>$               | Загрузить список БС  |                    |                |                            |
| IP                       | 93.107.97.202          | Прием поправок от БС |                    |                |                            |
| Порт                     | 2100                   | Автома               | тическ             | и подключатьс  | як                         |
| Пользователь             | XXXXX                  | интерне              | ery                |                |                            |
| Пароль                   | ••• (6)                | Оповеш               | цать о с           | смене координа | ат БС                      |
| Начать Рас               | сшир. Применить        | Нача                 | ть                 | Расшир.        | Применить                  |
| $\bigtriangledown$       | 0 🗆                    |                      | $\triangleleft$    | 0              |                            |

Примітка. Автоматически подключаться к интернету - виконує автоматичне підключення до налаштованої мережі після підключення до антени. 3. Натискаємо Загрузить список БС і вибираємо точку доступу, натискаємо на

галочку і далі Применить. Примітка. При не активному пункті Автоматически подключаться к интернету для підключення до мережі потрібно знову зайти в пункт Ровер і наниснути Начать.

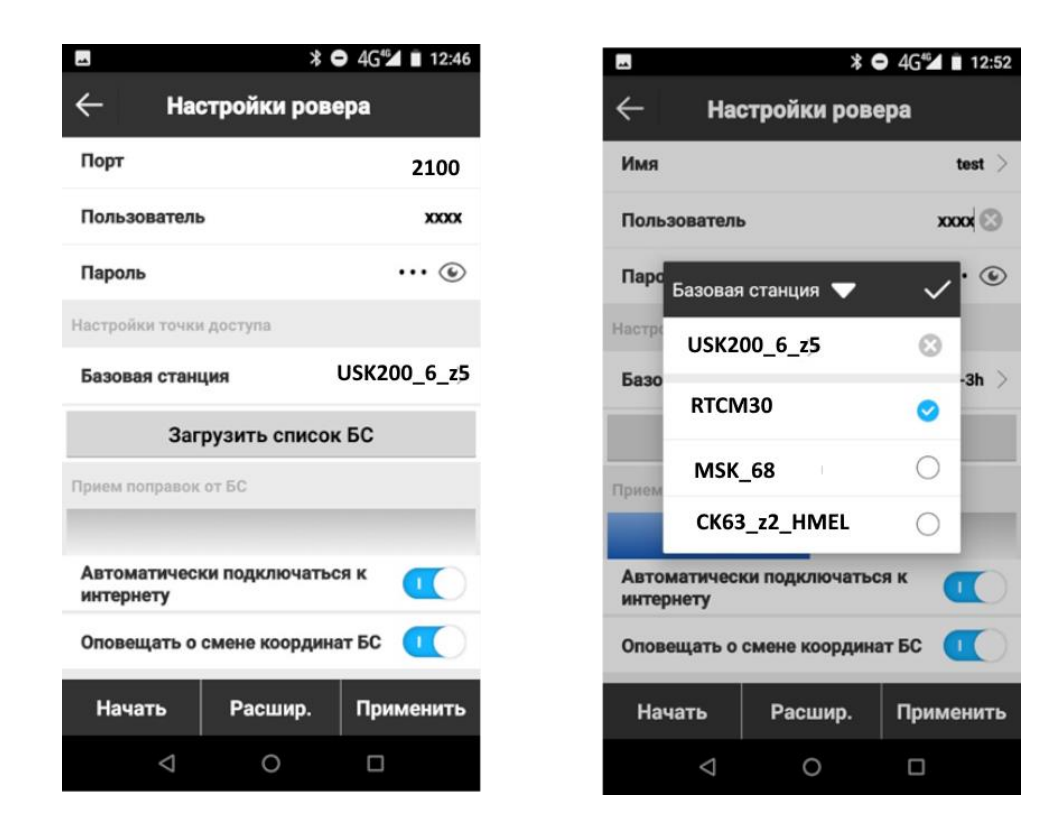

Примітка. При створенні проекту обов'язково вибрати.

| **                      |                                | ∦ 🗢 4G™             | 13:27         |
|-------------------------|--------------------------------|---------------------|---------------|
| 🤆 Свойства проекта      |                                |                     |               |
| Имя                     | проекта                        |                     | test          |
| Тип г<br>систе<br>коор, | араметров<br>емы<br>динат      | Параме<br>RTCM1021~ | тры<br>1027 > |
| Опер                    | Тип параметров си<br>координат | истемы              |               |
| Инф.                    | Локальные пара                 | метры 🔘             |               |
| Заме                    | Параметры<br>RTCM1021~1027     | 0                   |               |
| Дата                    | Параметры шифр<br>CORS         | Ования              | )2:35         |
| Инфо                    | ормация о диске                | 6,54 ГБ/56          | ,66 ГБ        |
|                         |                                |                     |               |
| ок                      |                                |                     |               |
|                         | < ○                            |                     |               |